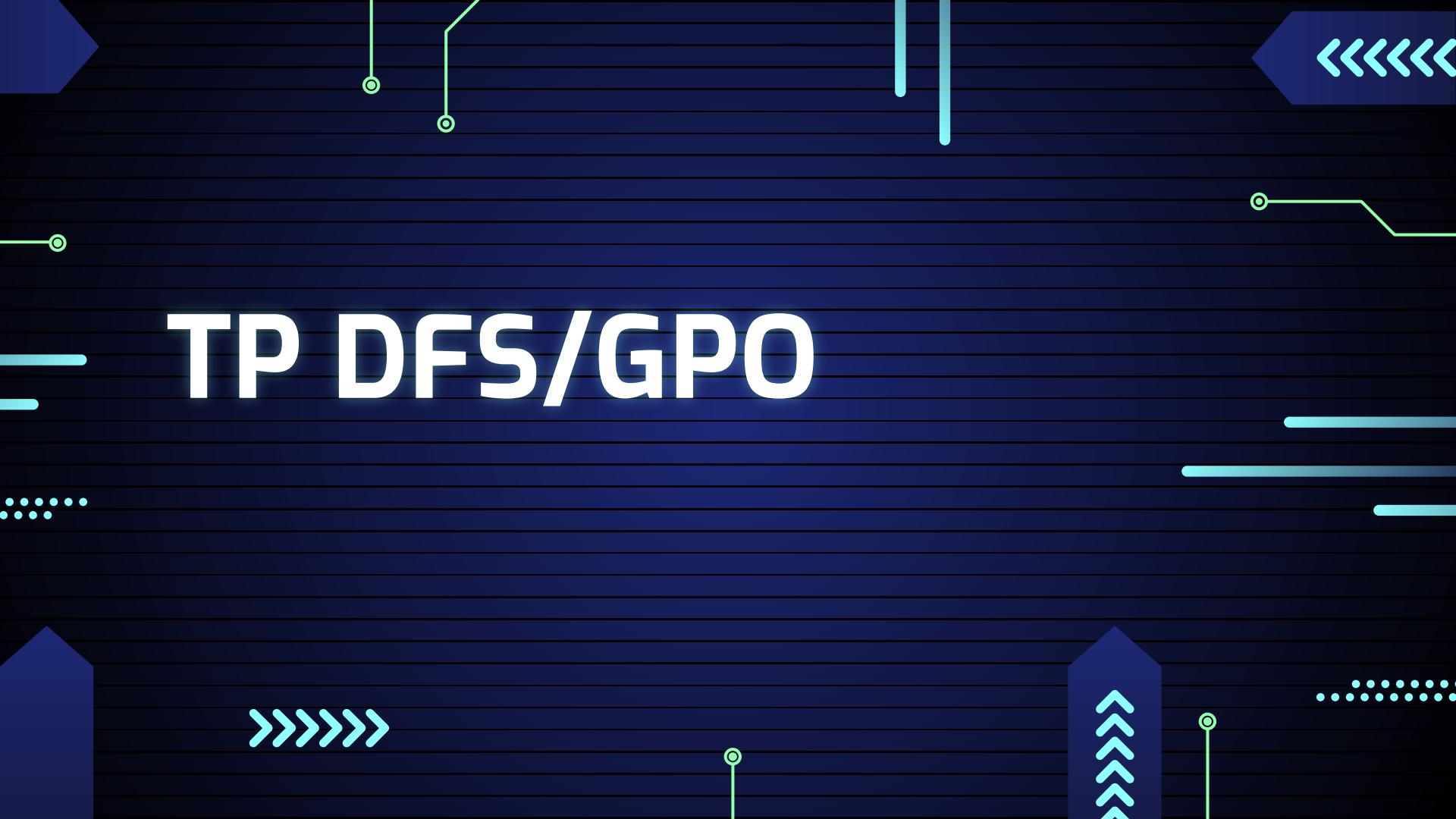

••••

## INFRASTRUCTURE

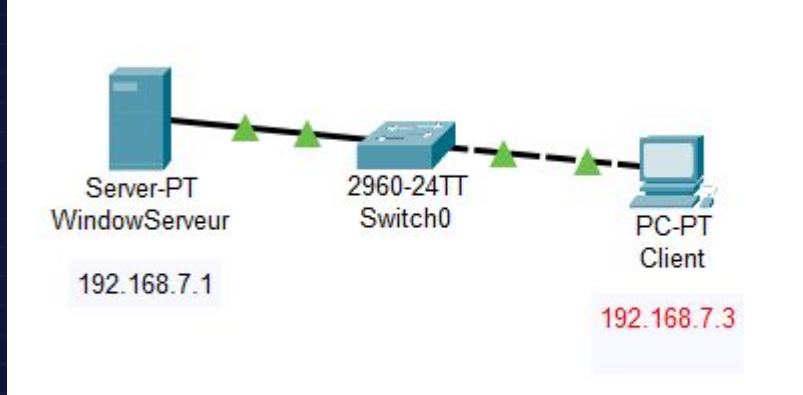

0-

Ó

 $\bigcirc$ 

# Rappel sur notre organisation :

- informatique Laure, Marc
- design Pierre, Luc
- rhumaines Odile, Jean

|        | Informatique | Design | Rhumaines |   |
|--------|--------------|--------|-----------|---|
| Odile  | R            | R      | RWX       | _ |
| Laure  | RWX          | R      | 6         | _ |
| Marc   | RW           |        |           | _ |
| Pierre | R            | RWX    | R         | - |
| Luc    |              | RW     | 20        | _ |
| Jean   |              |        | RW        |   |

### Installer son AD et le configurer

Consulter ce tutoriel\_ici. Et on nommera notre Domaine morelle.com.

Et on va créer nos user et nos mdp en faisant avec les noms du tableau :

| User   | Password  |
|--------|-----------|
| Odile  | sio\$2024 |
| Laure  | sio\$2024 |
| Marc   | sio\$2024 |
| Pierre | sio\$2024 |
| Luc    | sio\$2024 |
| Jean   | sio\$2024 |

Ο

0

# Mise en place du service DF<u>S</u> :

- Nous allons nous référer au tutoriel présenté au début du compte-rendu pour l'installation d'un service.
- Le tutoriel est suivi jusqu'à la page intitulée « Rôles de serveurs ». On choisit ensuite le service suivant :
- Après avoir cliqué, nous procéderons à "suivant" jusqu'à ce que nous soyons invités à installer le service.
- Après avoir terminé, nous allons entamer la configuration de notre service.

## Configurer le service DFS.

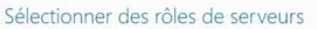

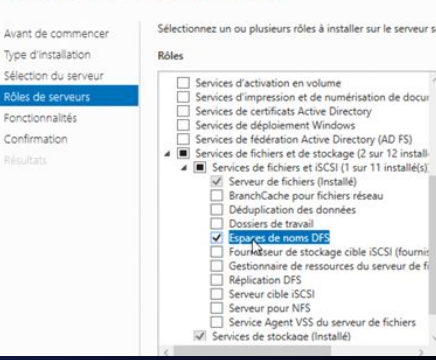

Il suffit de sélectionner l'option "Nouvel espace de nom" depuis la console "Gestion du système de fichier distribués DFS". Nous allons établir 3 espaces partagés, l'un pour chaque service :

•serv\_design pour le service design , serv\_info pour le service informatique , •serv\_adm pour le service r\_humaines

On effectuera donc trois fois la procédure suivante : dans gestionnaire de serveur > outils >

Gestion du système de fichiers distribués DFS

On fera nouvel espace de noms et on entrera le nom de notre serveur et on inscrit le nom du partage pour faire suivant et valider.

| 沓 Gestion du système o      | le fichiers distribués DFS                                                                                          | -             | · 🗆 🗙         | Assistant Nouvel espace       | de noms                                                                                             |                               |                             |                                    |  |
|-----------------------------|----------------------------------------------------------------------------------------------------|---------------|---------------|-------------------------------|----------------------------------------------------------------------------------------------------|-------------------------------|-----------------------------|------------------------------------|--|
| Fichier Action Af           | fichage Fenêtre ?                                                                                                   | 1             | - 8 ×         |                               |                                                                                                    |                               | ۰ 🔆                         |                                    |  |
| ⊨ ⇒   📰   🖬                 |                                                                                                    |               |               | Serveur d'esp                 | aces de noms                                                                                        |                               | Nom et param                | êtres de l'espace de noms          |  |
| DFS Management              | DFS Management                                                                                                    | Actions       |               | Étanes :                      |                                                                                                    |                               |                             |                                    |  |
| Espaces de noms Réplication | Prise en main                                                                                                    | DFS Manager   | mant 🔺        | Serveur d'espaces de noms     | Entrez le nom du serveur qui hébergera l'espace de n<br>reconnu comme le serveur d'espaces de noms. | oms. Le serveur spécifié sera | ipes :                      | Entrez un nom pour l'espace de non |  |
|                             | Cutilisez ce composant logiciel enfichable pour créer et gérer les espaces de noms et les groupes de réplication DF | S. 🏄 Nouvel e | espace de nom | Nom et paramètres de l'espace | Security                                                                                            |                               | rveur d'espaces de noms     | ou du domaine dans le chemin d'aci |  |
|                             |                                                                                                    |               |               | de noms                       | wserveur                                                                                            | Parcourir                     | m et paramètres de l'espace |                                    |  |
|                             |                                                                                                    |               |               |                               |                                                                                                    |                               | noms                        | Nom :                              |  |
|                             |                                                                                                    |               |               |                               |                                                                                                    |                               | pe d'espace de noms         | serv design                        |  |

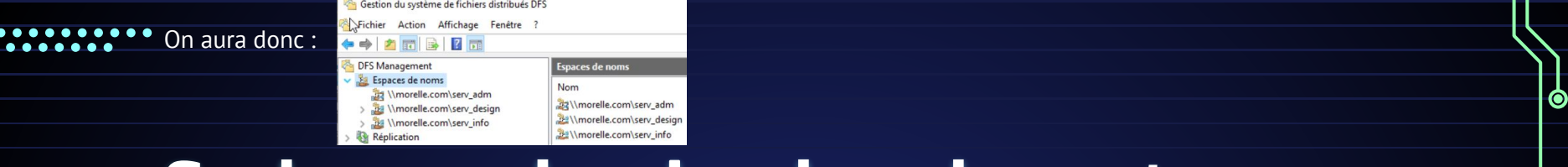

### Cacher un dossier dans le partage

Il est nécessaire de dissimuler les dossiers Sysvol et netlogon. Afin d'accomplir cela, nous allons nous rendre dans le "Gestionnaire de Serveur", puis dans le "Service de fichiers et de stockage", puis dans "Partages".

Il faut désactiver le partage en cliquant droit sur sysvol et en sélectionnant "Cesser de partager".

|   |                                         |                  | Sélectionner un profil                                                                                      | Serveur :                                              |                                   |                                                            |
|---|-----------------------------------------|------------------|----------------------------------------------------------------------------------------------------|--------------------------------------------------------|-----------------------------------|------------------------------------------------------------|
| 2 | Cesser de partager<br>Ouvrir le partage | ws(515VOL(sysvol | Emplacement du partage<br>Nom de partage<br>Autres paramètres<br>Autroniations<br>Confirmation<br>Résultats | Nom du serveur<br>WSERVEUR<br>Emplacement du partage : | Statut<br>En ligne                | Rôle du cluster Noeud propri<br>Non-cluster                |
|   | Propriétés                              |                  |                                                                                                    | O Sélectionner par volume :<br>Volume<br>C:<br>F:      | Espace libre<br>16,2 Go<br>991 Mo | Capacité Système de fichiers<br>29,5 Go NTFS<br>1 008 NTFS |

| -            | 📥 Assistant Nouveau partage                      |                           |           |  |
|--------------|--------------------------------------------------|---------------------------|-----------|--|
|              | Indiquer le nom c                                | le partage                |           |  |
| ud proprie   | Sélectionner un profil<br>Emplacement du partage | Nom du partage :          | SYSVOL\$  |  |
| _            | Nom de partage                                   | Description du partage :  |           |  |
|              | Autres paramètres                                |                           |           |  |
| tichiers     | Confirmation                                     | Chemin d'accès local au p | artage :  |  |
| toire \Share | Résultats                                        | C:\Windows\SYSVOL\sysv    | ol        |  |
|              |                                                  | Chemin d'accès distant au | partage : |  |

Ο

Comme illustré sur le screen ci-dessus, nous allons indiquer le chemin initial du partage. À la page suivante, nous allons changer le nom de notre partage en ajoutant un dollar.

Puis, nous allons confirmer nos choix et procéder à "Créer".

Maintenant que nos partages sont dissimulés aux yeux des utilisateurs,

il nous reste simplement à le vérifier avec un utilisateur.

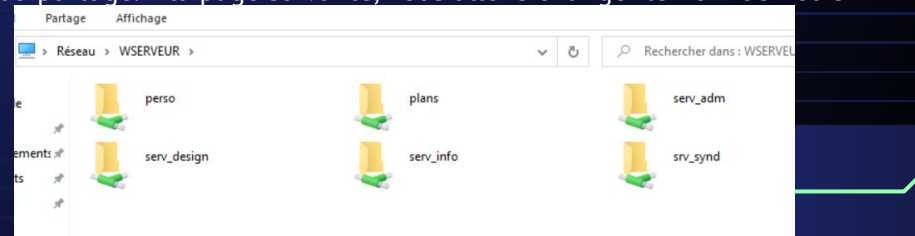

### Gestion des droits

Nous devons respecter certains droits dans ce TP, et un tableau en fait mention. Nous ferons le nécessaire pour garantir le respect de ces exigences.

Nous commencerons par suivre les manipulations pour gérer les droits d'un seul partage. Je procéderai donc également aux ajustements pour les deux autres partages de mon côté.

### **RETIRER L'HÉRITAGE**

Il est nécessaire de désactiver d'abord l'héritage afin de pouvoir supprimer certains "presets"

#### appliqués au partage.

Pour ce faire il faut se rendre dans dfsroots et clique droit propriété, sécurité, avancé, désactivé l'héritage

Supprimer les droits des Utilisateurs.

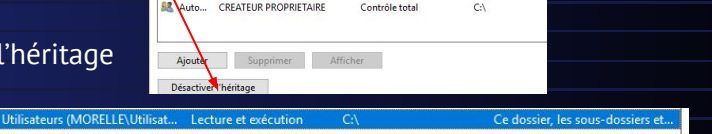

Administrateurs (MORELLE\Administrateurs)

Accès effect

Contrôle total

Hérité de C:\

C:\

C:\

Ο

Ο

| and Adtom | ounsaccurs (monecce (ounsach   | Lecture et execution |     | ee dossier, ies sous dossiers et  |
|-----------|--------------------------------|----------------------|-----|-----------------------------------|
| 🚨 Auto    | Utilisateurs (MORELLE\Utilisat | Spéciale             | C:\ | Ce dossier et les sous-dossiers   |
| 🚨 Auto    | CREATEUR PROPRIETAIRE          | Contrôle total       | C:\ | Les sous-dossiers et les fichiers |
|           |                                |                      |     |                                   |

C:\DFSRoots\serve\_design

Pour obtenir des informations supplémentaires, double-cliquez su sélectionnez l'entrée et cliquez sur Modifier (si disponible).

∆udit.

Administrateurs GORELLE\A... Contrôle total

Utilisateurs (MORELLE\Utilisat... Spéciale

Utilisateurs (MORELLE\Utilisat... Lecture et exécution

|        |                            |                                                                          |                   | Ajouter | r I       | Supprimer | Affiche | r |  |          |  |
|--------|----------------------------|--------------------------------------------------------------------------|-------------------|---------|-----------|-----------|---------|---|--|----------|--|
|        | serv_design                | 10/10/2024 20:01                                                         | Dossier de fichie | 55      |           |           |         |   |  |          |  |
|        | serv_infos<br>serve_design | Portane maneá                                                            |                   | ××      | ]         |           |         |   |  |          |  |
|        | srv_synd                   | Autorisations du partage                                                 |                   |         |           |           |         |   |  |          |  |
| sign", |                            | Reference (Plene @morelle.com)                                           |                   |         |           |           |         |   |  |          |  |
|        |                            |                                                                          | Aguter Su         | pprimer | définir   |           |         |   |  |          |  |
|        |                            | Automations pour 1 out le monde<br>Contrôle total<br>Modifier<br>Lecture |                   |         |           |           |         |   |  |          |  |
|        |                            |                                                                          |                   |         |           |           |         |   |  |          |  |
|        |                            | Informations sur le contrôle d'accès et                                  | Annuler           | pplquer | Appliques | r         |         |   |  | <u> </u> |  |
|        | rtionné État - 22 Partané  |                                                                          |                   |         |           |           |         |   |  |          |  |

Nom:

Propriétaire : Autorisations

Auto Surtème

Une fois l'héritage désactivé, il ne nous reste plus qu'à retirer les droits des utilisateurs.

#### Ajouter des droits aux users/groupes concernés.

Nous sommes actuellement en train de gérer le partage "Design",

nous allons donc nous référer au tableau des droits.

# **Gestion des droits**

#### Coté DFS, ajouter les droits aux groupes.

Nous allons ensuite accéder au DFS pour gérer les droits. Pour ce faire, nous effectuerons un "clic droit > Propriétés > Autorisations du partage" dans serveurs espace de nom

 type
 Statut de référence
 Site
 C

 Activé
 Defer & Pert Stret Neme
 N

 Ouvrir dans l'Explorateur...
 Désactiver le serveur d'espaces d

 Propriétés
 Propriétés

Ainsi, nous allons gérer nos droits en nous conformant au tableau des droits. Rappelons que nous avons les groupes suivants :

- informatique Laure, Marc
- Resp\_informatique Laure
- design Pierre, Luc
- Resp\_design Pierre
- rhumaines Odile, Jean
- Resp\_rhumaines Odile

|                                                                   |          |         | Secure                   |
|-------------------------------------------------------------------|----------|---------|--------------------------|
| Noms de groupes ou d'utilisateu                                   | rs :     |         | Noms de groupes ou d'u   |
| 2 Odie (Odie@morelle.com)                                         |          |         | Colle (Orle@morell       |
| design (MORELLE) design)                                          |          |         | A Pierre (Plètre@more    |
| Laure (Laure@morelle.com                                          | )        |         | mumanes (MOREL           |
| 2 Pierre (Pierre@morelle.com                                      | )        |         |                          |
|                                                                   | 6        | Potunor | Autorisations pour rhuma |
| Autorisations pour design                                         | Autonser | neiusei |                          |
| Autorisations pour design<br>Contrôle total                       | Autonser |         | Modifier                 |
| Autorisations pour design<br>Contrôle total<br>Modifier           |          |         | Modifier                 |
| Autorisations pour design<br>Contrôle total<br>Modfier<br>Lecture |          |         | Modifier<br>Lecture      |

| Pierre (Pierre@morelle.com)     | Ajguter   | Supprim |
|---------------------------------|-----------|---------|
| Autorisations pour Informatique | Autoriser | Refuser |
| Contrôle total                  |           |         |
| Modifier                        | M         | H       |

Ο

0

### Nous avons les éléments suivants : Répliquer un dossier dans plusieurs espaces

### partagés

Tout d'abord, il est important de s'assurer qu'un partage a été créé dans notre Gestionnaire de serveur.

| Partages           | ▲ WSERVEUR (   | 12)                      |     |             |
|--------------------|----------------|--------------------------|-----|-------------|
| iSCSI              | Applications\$ | C:\Applications          | SMB | Non-cluster |
| Dossier de travail | DFSRoots\$     | C:\DFSRoots              | SMB | Non-cluster |
|                    | informations\$ | C:\dfsroots\informations | SMB | Non-cluster |

# **Répliquer un dossier dans** Si le dossier est créé, nous pouvons accéder au menu du DFS et créer un nouveau dossier intitulé "Informations" dans chaque

Ο

Ο

espace de partage. Ensuite, dans "cible de dossier", nous faisons parcourir et sélectionnons notre partage "informatique\$".

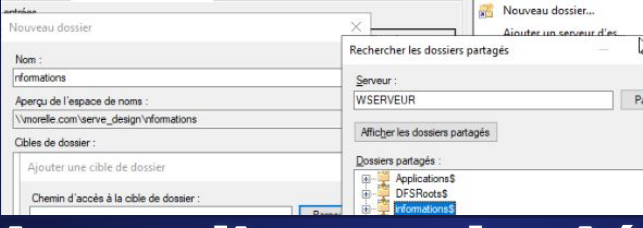

## Ajout d'un salarié

Nous recrutons Harry Covert, qui sera en charge des salaires. Voici les étapes de notre procédure:

### 1. On créer l'utilisateur Harry Covert

2. On l'ajoute au groupe RHumaines.

| 🗸 📋 Requêtes enregistrées | harry covert | Utilisateur | Propriété | s de : rhun | umaines    |                                     |  |
|---------------------------|--------------|-------------|-----------|-------------|------------|-------------------------------------|--|
| morelle.com               | e.com        | Utilisateur | Général   | Membres     | Membre de  | Géré par                            |  |
|                           |              |             | Membre    | 55 :        |            |                                     |  |
|                           |              |             | Nom       |             | Dossier S  | ervices de domaine Active Directory |  |
|                           |              |             | a ha      | my covert   | morelle.co | om/UnitéOrga/uo_adm                 |  |
|                           |              |             | & Je      | an          | morelle.cc | om/UnitéOrga/uo_adm                 |  |
|                           |              |             | 800       | dile        | morelle.co | xm/UnitéOrga/uo_adm                 |  |
|                           |              |             | 1990      |             |            | 54                                  |  |
|                           |              |             |           |             |            |                                     |  |

### Plans dans un partage situé dans un autre disque.

Detach

Disk Action V Revert

4 (2 sockets, 2 cores) [

Default (SeaBIOS)

Default (LSI 53C895A

local-lym ym-218-disk

local iso/fr windows

local:iso/virtio-win-0.1.

8.00 GiB

Default pc-i440fx-8.1

Nous souhaitons partager un dossier situé sur un autre disque :

Tout d'abord, nous allons accéder au Gestionnaire de serveur, puis aux partages. Je vais créer un partage nommé "plans\$", dont le

Processors

BIOS

Display

Machine
 SCSI Controlle

Hard Disk (ide0

CD/DVD Drive (ide3

Hard Disk (sata0)

Parcourir...

Hard Disk (ide1)
 CD/DVD Drive (ide2)

chemin se trouve sur notre nouveau disque, soit F:\plans.

Pour faire la manipulation avec le disque rendez vous ici sur proxmox

et faites sur votre VM>Hardware>Add>Hard disk> Rédémarrer

Sur le serveur on fait Disques>clique droit>nouveau volume > sélectionner le disque et faites suivant

et faites la configuration du lecteur, la taille, suivant, creer.

On retourne dans partages > nouveau partage et on l'ajoute au disque et nommer le plans\$

Tapez un chemin personnalisé :

F:\plans

Puis, je viens créer une liaison comme tout à l'heure mais cette fois sur le dossier "plans".

dans la console DFS à l'intérieur de l'espace de nom serv\_design

| -64-v2-AES]                                                                                                    |                                        |                                                   |                       |          |
|----------------------------------------------------------------------------------------------------|----------------------------------------|---------------------------------------------------|-----------------------|----------|
|                                                                                                    | Disques                                |                                                   |                       |          |
|                                                                                                    | Pools de stocka                        | Numéro Disqu                                      | e virt État           | Capacité |
| che=writeback,discard=on,size=<br>:e=1G                                                                         | Partages                               | ▲ WSERVEL                                         | IR (3)                |          |
| _2019_updated_sept_2019_x6                                                                                      | <sup>i4_d</sup> iSCSI                  | 0                                                 | En ligne              | 30.0 Go  |
| so,media=cdrom,size=/08140F<br>e=2G                                                                             | Dossier de travail                     | 1                                                 | En ligne              | 1,00 Go  |
|                                                                                                    |                                        | 2                                                 | En ligne              | 2,00 Go  |
| suivant                                                                                                    |                                        |                                                   |                       |          |
| Suivani                                                                                                    |                                        | Nouvea                                            | u volume              |          |
|                                                                                                    | Disque Disque                          | virtuel Capacité Es                               | pace libre Sous-s     | système  |
|                                                                                                    | Disque 2                               | 2,00 Go                                           | 2,00 Go               |          |
|                                                                                                    | Le disque sélecti                      | ionné va être mis en lig<br>Cliquez sur OK pour c | ne et initialisé en t | ant      |
|                                                                                                    | Annuler pour sé                        | lectionner un autre dis                           | que ou créer un       |          |
|                                                                                                    | Nouveau dossier                        | Red                                               | chercher les o        |          |
|                                                                                                    | Nom :                                  | Se                                                | erveur :              |          |
| la de la constante de la constante de la constante de la constante de la constante de la constante de la consta | Aperçu de l'espace de noms :           | W                                                 | /SERVEUR              |          |
|                                                                                                    | \\morelle.com\serve_design\plans       | F                                                 | Afficher les dos      |          |
|                                                                                                    | Cibles de dossier :                    | D                                                 | ossiers partagé       |          |
|                                                                                                    | Ajouter une cible de dossier           | 8                                                 | Applica     DESBo     |          |
|                                                                                                    | Chemin d'accès à la cible de dossier : |                                                   | infoma                |          |
|                                                                                                    | Exemple : \\Serveur\Dossier.partané\Do | Parce                                             | perso                 |          |
|                                                                                                    | plot i toor roar to outer pullinge too | 6                                                 | ti                    |          |

Ο

Ο

### ••••

## Mise en place d'Unité d'Organisation

### Création de nos UO

Pour créer une Unité d'Organisation, nous allons accéder à la page "Utilisateurs et ordinateurs Active Directory" et créer le dossier "UnitéOrga". Nous effectuerons un clic droit sur l'icône de l'UO, comme illustré ci-dessous

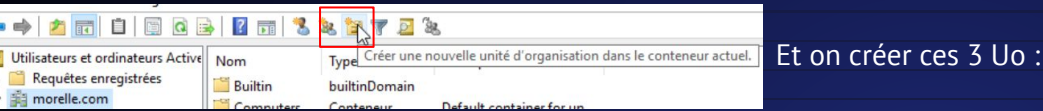

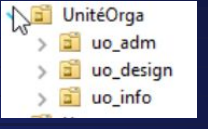

Une fois créé,, on va glisser les groupes/utilisateurs correspondants dans leurs UO.

uo\_info : Marc , Laure et le groupe informatiique. uo\_design : Pierre et Luc. et design. uo\_adm: Odile et jean. Et rhumaines.

Affichage d'un lecteur réseau : Tout d'abord, nous devons ouvrir la "Gestion des stratégies de groupe". Pour y accéder, vous pouvez appuyer sur la touche Windows et taper le nom directement. Ensuite, nous ferons un clic droit sur "uo\_design" et créerons un nouvel objet GPO

uo design

Nous allons ensuite attribuer un nom à notre objet, en adopta

suivante : pour un service, nous le nommerons uo\_nom-du-service.

une fois l'objet créer, on va faire un clic droit > modifier.

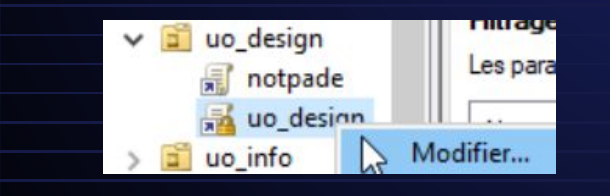

|    | Créer un objet ( | GPO dans ce domaine, et le lier ici |
|----|------------------|-------------------------------------|
| 2  | Domain Control   | Nouvel objet GPO                    |
| ×  | i uo_adm         | Nom :                               |
| ×. | 🛋 uo_design      | uo_design                           |
| >  | uo_info          | Objet Starter GPO source :          |
| 2  | Objets de straté | (aucun)                             |

0-

Ο

0

### Mise en place d'Unité d'Organisation

Ο

Ο

 $\odot$ 

Si tout est en ordre, nous devrions accéder à l'Éditeur de gestion des stratégies de groupe". Sur le côté gauche de la fenêtre, nous allons suivre ce chemin : Configuration utilisateur > Préférences > Paramètres Windows > Mappages de lecteurs. Une fois sur 🚍 Mappages de lecteurs

cette page, nous effectuerons un clic droit et sélectionnerons "Nouveau" > "Lecteur mappé".

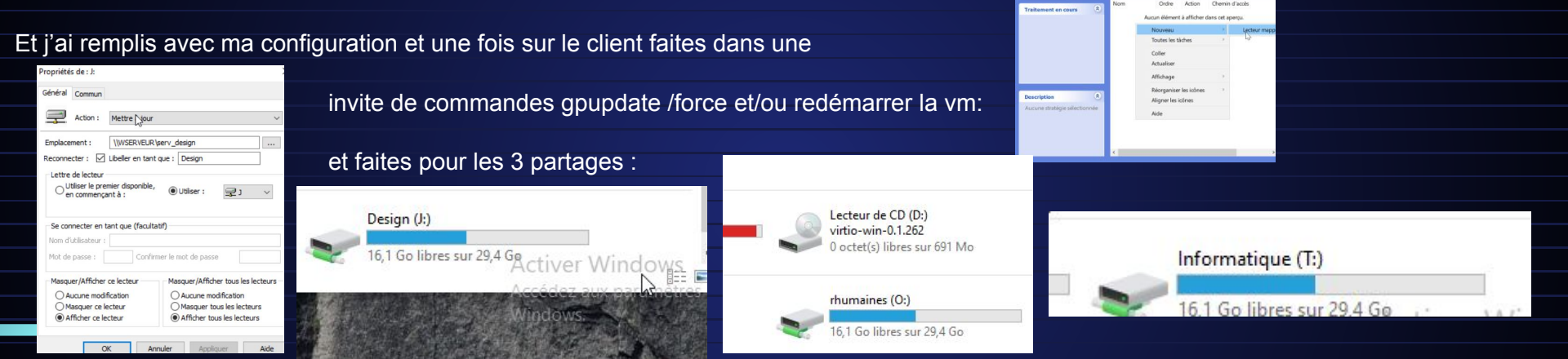

Création d'un répertoire personnel par GPO : Dans notre situation, nous allons établir un dossier intitulé "Dossiers personnels" sur

notre lecteur C: Disgue local (C:) > Modifié le Type Applications 20/10/2024 10:05 Dossier de fichiers DFSRoots 20/10/2024 13:21 Dossier de fichiers dossier personnels 11/10/2024 19:11 Dossier de fichiers

### ••••

## Création d'un répertoire personnel par GPO :

Gérer les paramètres : allez dans les paramètres du dossier, puis dans l'onglet de partage. Nous allons...

- Cliquez sur "Partages avancés".
- Cochez la case "Partager ce dossier".
- Entrez un nom pour le partage (perso).
- Cliquez sur Autorisations, puis retirez "Tout le monde".
- Ajoutez les groupes "Administrateur" et "Utilisateurs Authentifiés", puis accordez-leur tous les droit

#### Nous allons maintenant nous diriger vers la section de sécurité.

- Cliquez sur le bouton "Avancé".
- Retirez les droits des "utilisateurs".
- Ajoutez "Utilisateurs Authentifiés" à la liste et accordez-leur un contrôle total.

|                                 |                                                            | 📕 Proprié                    | tés de : dossier personnels                                          |           |           |  |
|---------------------------------|------------------------------------------------------------|------------------------------|----------------------------------------------------------------------|-----------|-----------|--|
|                                 |                                                            | Part a                       | /ancé                                                                |           | ×         |  |
|                                 |                                                            | Au                           | torisations pour perso                                               |           | ×         |  |
|                                 |                                                            | Autoris                      | sations du partage                                                   |           |           |  |
| s                               |                                                            | Noms                         | de groupes ou d'utilisateurs :                                       |           |           |  |
|                                 | •                                                          | 2                            | Administrateur (MORELLE\Administrateur)                              |           |           |  |
|                                 |                                                            |                              |                                                                      | Ajouter   | Supprimer |  |
|                                 |                                                            | Autori                       | sations pour Utilisateurs<br>ntifiés                                 | Autoriser | Refuser   |  |
| dra                             | oit                                                        | Cor<br>Mo                    | ntrôle total<br>difier                                               | NN        |           |  |
| dossier p                       | personnels                                                 | Lec                          | X                                                                    |           |           |  |
| onnels<br>s (MORE               | ELLE\Administrateurs)                                      | 😵 Modifier                   |                                                                      |           |           |  |
| udit<br>nentaires<br>difier (si | Accès effectif<br>s, double-cliquez sur ur<br>disponible). | e entrée d'autorisation. Pou | r modifier une entrée d'autorisation,                                |           |           |  |
|                                 | Accès                                                      | Hérité de                    | S'applique à                                                         |           |           |  |
|                                 | Contrôle total Aucun                                       |                              | Contractor to come development                                       |           |           |  |
|                                 | Contrôle total                                             | Aucun                        | Ce dossier, les sous-dossiers et                                     |           |           |  |
| LLE\A                           | Contrôle total<br>Contrôle total                           | Aucun<br>Aucun               | Ce dossier, les sous-dossiers et<br>Ce dossier, les sous-dossiers et |           |           |  |

Les autorisations étant configurées, il ne reste plus qu'à établir la GPO et le lecteur. Rendez-vous sur la page "Gestion des stratégies de groupe", faites un clic droit sur le domaine, puis créez un objet GPO que nous nommerons lecteur\_personnels. Après sa création, faites un clic droit et choisissez "Modifier".

| ssez "Modifier". | ✓ iii morelle.com       | Liaisons                |    |
|------------------|-------------------------|-------------------------|----|
|                  | Default Domain Polic    | Afficher les liaisons à |    |
|                  | 🛒 firefoxe              | Les sites, domaines et  |    |
|                  | lecteur_personnels      |                         | o/ |
|                  | > 📑 Domain 🛛 🔓 Modifier |                         |    |

électionnez l'entrée et cliquez sur Mo

Administrateurs (MOR

### Création d'un répertoire personnel par GPO :

- Nous allons ensuite nous diriger vers le chemin suivant : Configuration utilisateur > Préférences > Paramètres Windows > Mappages de lecteurs.
  - Faites un clic droit sur la page et choisissez "Nouveau > Lecteur mappé".
  - Remplissez les informations selon le domaine ou le contexte, en ajoutant %LogonUser% à la fin du chemin pour l'emplacement.

Une fois de retour dans l'éditeur de gestion des stratégies de groupe, dirigeons-nous vers l'onglet

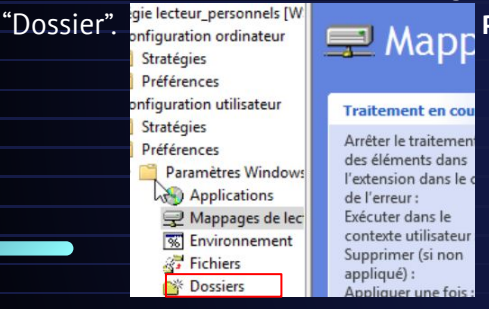

- Pour des opérations similaires, nous allons procéder comme suit :
  - Effectuez un clic droit sur la page et sélectionnez "Nouveau > Dossier".
  - Remplissez les informations en fonction du domaine ou du contexte
  - Dans l'onglet "Commun", assurez-vous de cocher l'option
     "Exécuter avec les droits de l'utilisateur connecté".
  - Nous mettrons ensuite à jour les GPO en utilisant la commande gpupdate /force.

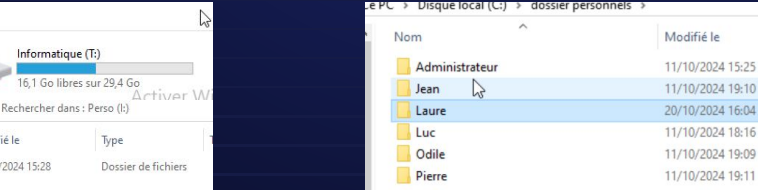

| Propriétés de : l:                                                                              | ×                                                                                                    | Propriétés de : l:                                                                                                    | ×                                    |
|-------------------------------------------------------------------------------------------------|----------------------------------------------------------------------------------------------------|----------------------------------------------------------------------------------------------------|--------------------------------------|
| Général Commun                                                                                  |                                                                                                    | Général Commun                                                                                                    |                                      |
| Action : Mettre à jour                                                                          | ~                                                                                                    | Options communes à tous les éléments<br>Arrêter le traitement des éléments de cette<br>erreur survient                                                                                                    | extension si une                     |
| Emplacement : \\morelle.com<br>Reconnecter : I Libeller en tant<br>Lettre de lecteur            | njperso/%LogonUser%<br>t que : Perso                                                                                     | Exécuter dans le contexte de sécurité de l'u<br>(option de stratégie utilisateur)     Supprimer l'élément lorsqu'il n'est plus appliq     Appliquer une fois et ne pas réappliquer     Ciblage au niveau de l'élément | tilisateur connecté<br>ué<br>Ciblage |
| Se connecter en tant que (facult                                                                | ● Utiliser: 🖳 I 🗸                                                                                                    | Description                                                                                                    | ^                                    |
| Nom d'utilisateur : Confir                                                                      | mer le mot de passe                                                                                                    |                                                                                                    |                                      |
| Masquer/Afficher ce lecteur<br>Aucune modification<br>Masquer ce lecteur<br>Afficher ce lecteur | Masquer/Afficher tous les lecteurs<br>Aucune modification<br>Masquer tous les lecteurs<br>(a) Afficher tous les lecteurs |                                                                                                    | ~                                    |
| OK Ar                                                                                           | nnuler Appliquer Aide                                                                                                    | OK Annuler A                                                                                                    | ppliquer Aide                        |

Ο

| Propriété | s de : %LogonUser%                     | × |
|-----------|----------------------------------------|---|
| Général   | Commun                                 |   |
|           | Action : Met e à jour                  | ~ |
| Chemin    | d'accès : \\WSERVEUR\perso\%LogonUser% |   |

Taille

Type

Dossier de fichiers

Dossier de fichiers

Dossier de fichiers

Dossier de fichier

Dossier de fichier

Dossier de fichiers

|   | _ |
|---|---|
|   |   |
| 0 |   |
|   |   |

#### Sur laure on a :

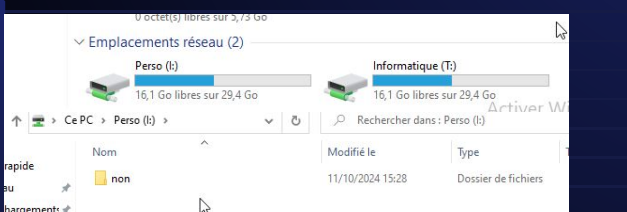

# Règles de GPO:

Ο

 $\mathbf{O}$ 

- Les unités d'organisation uo-design et uo-adm ne pourront pas personnaliser leur fond d'écran, qui affichera le logo de l'entreprise.
- L'unité uo\_design disposera d'un accès à des logiciels spécifiques qui seront déployés par le biais de GPO.
- Quant à l'unité uo\_info, elle aura la possibilité d'accéder à distance au serveur WINDOWS 2012.

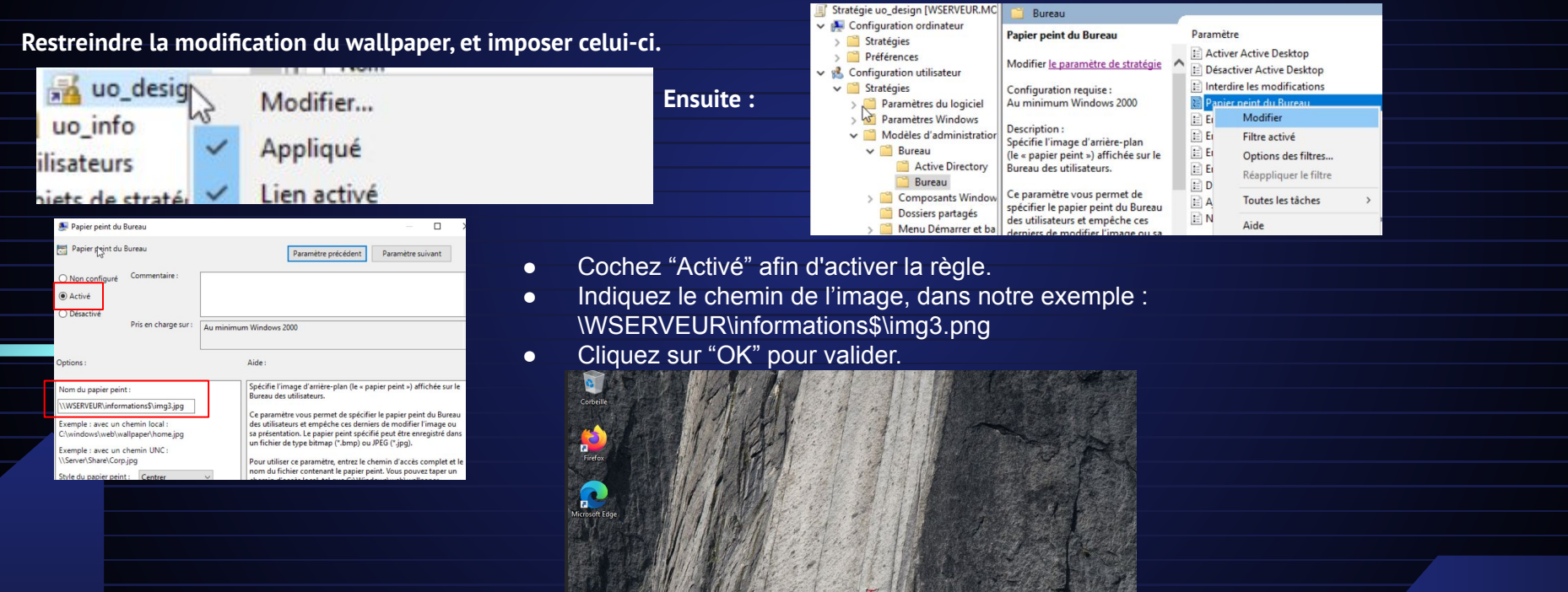

## Règles de GPO:

#### Autoriser l'accès au bureau à distance :

- Ouvrez le Panneau de configuration.
- Sélectionnez Système et sécurité.
- Choisissez Système.
- Dans le panneau de gauche, cliquez sur Paramètres système avancés.
- Sous l'onglet Utilisation à distance, cochez l'option Autoriser les connexions à distance à cet ordinateur.
- Cliquez sur Sélectionner des utilisateurs.
- Cliquez sur Ajouter... et ajoutez les groupes Informatique et resp\_informatique.

#### Modifier la GPO par défaut.

Accédez à la page Gestion des stratégies de groupe.

Faites un clic droit sur Default Domain Policy, puis choisissez Modifier.

Nous allons accéder au chemin suivant :

| 📓 Gestion de stratégie de groupe |          |
|----------------------------------|----------|
| <u> </u>                         |          |
| 🗢 🔿 🙍 📰 🗙 🙆 🛛 🖬                  |          |
| 🔜 Gestion de stratégie de groupe | Defa     |
| ✓ A Forêt : morelle.com          | Éten     |
| ✓ iiia Domaines                  |          |
| v 📫 morelle.com                  | La       |
| Default Domain Policy            | Affic    |
| in firefoxe                      | lodifier |

#### Configuration de l'ordinateur > Stratégies > Paramètres Windows > Paramètres de Sécurité > Stratégie Locales > Attribution des Droits Utilisateur.

Stratégies
 Paramètres du
 Paramètres W

Stratégie d Scripts (dé Imprimant Paramètre

Stratég

Ensuite, nous effectuerons un clic droit, et nous sélectionnerons

"Propriétés" et ajouterons nos groupes/utilisateurs.

| s de Sécurité                                                                                                    | > 5 | Stratégie Locales > Attribution                                                                                                    | n des Droits                                                                                   |
|----------------------------------------------------------------------------------------------------|-----|----------------------------------------------------------------------------------------------------|------------------------------------------------------------------------------------------------|
| logiciel<br>ndows<br>e résolution de noms<br>marrage/artêt)<br>es déployées<br>s de sécurité<br>ies de comptes<br>ies locales |     | Accéder à cet ordinateur à partir du réseau     Accéder au gestionnaire d'informations d'identification en t     Agir en tant que partie du système d'exploitation     Ajuster les quotas de travail au domaine     Ajuster les quotas de mémoire pour un processus     Arrêter le système     Augmenter la priorité de planification     Augmenter une plage de travail de processus | Non défini<br>Non défini<br>Non défini<br>Non défini<br>Non défini<br>Non défini<br>Non défini |
| itégie d'audit<br>ribution des droits utilisateur                                                                             |     | Autoriser l'ouverture de session par les services Bureau à dist                                                                                                    | Non défir<br>Non défir Propriétés                                                              |
| tions de sécurité                                                                                                    |     | Charger et décharger les pilotes de périphériques                                                                                                    | Non défir Aide                                                                                 |
|                                                                                                    |     |                                                                                                    |                                                                                                |

Panneau de configuration > Système et sécurité > Systèm

Choisissez une option, puis spécifiez qui peut se connecte

Autoriser les connexions à distance à cet ordinateur

Ne pas autoriser les connexions à distance à cet ordinateur

à distance avec authentification NLA (recommandé)

Vautoriser que la connexion des ordinateurs exécutant le Bureau

Edition Windo

Nom de l'ordinateu

Paramètres système avancé

Assistance à distar

Bureau à distance

Informations système générales

Matérie

I bilisation à distance

5+ 2.00 GHz (2 processeurs

MORELLE\Administrateur a délà un accès

es utilisateurs ci-dessous neuvent se connecter à cet ordinateur, ainsi que

es membres du groupe Administrateurs, même s'ils n'apparaissent pas ici

Pour créer des nouveaux comptes d'utilisateur ou ajouter des utilisateur

OK

aux groupes, ouvrez <u>Comptes d'utilisateur</u> dans le Panneau de

Itilisateurs du Bureau à distanc

MORELLE Information

Ajouter...

onfiguration

Page d'accueil du panneau de

Gestionnaire de périphério
 Paramètres d'utilisation

configuration

💡 Paramètres système

distance

O

Windows Serv

# **Règles de GPO:**

Ο

0

0

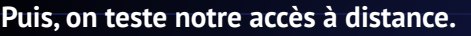

Nom

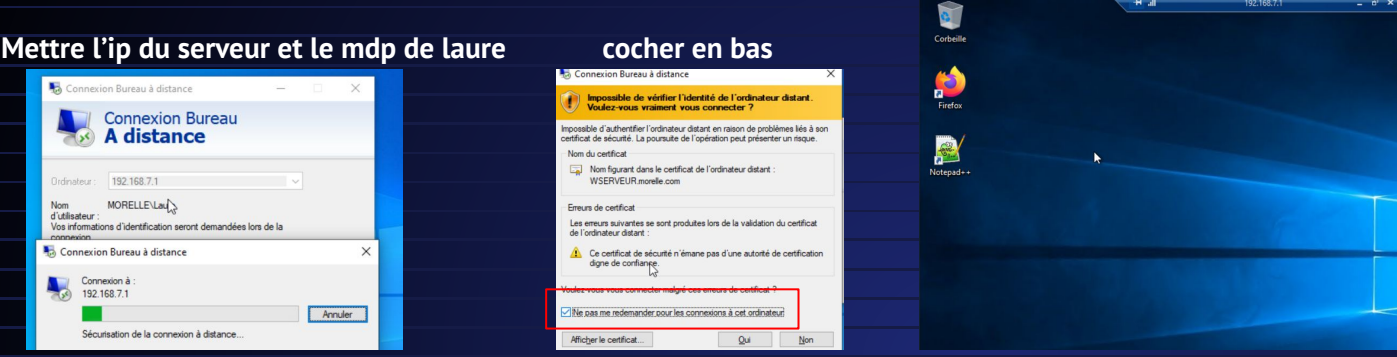

#### La gestion de la section syndicale ...

Avec plus de 50 employés, notre entreprise est tenue de publier les documents des sections syndicales. Odile, Luc et Jean sont nos représentants syndicaux.

Nous reproduisons la démarche précédente pour créer notre groupe.

| On créer d'abords notre UO | □ Utilisateurs et ordinateurs Active         Fichier       Action         Affichage       ?         ◆       ◆         1       1         1       1         1       1         1       1         1       1         1       1         1       1         1       1         1       1         1       1         1       1         1       1         1       1         1       1         1       1         1       1         1       1         1       1         1       1         1       1         1       1         1       1         1       1         1       1         1       1         1       1         1       1         1       1 | On créer un groupe ou on glisse l'utilisateur syndicaliste :                                                                                                    |  |
|----------------------------|----------------------------------------------------------------------------------------------------|----------------------------------------------------------------------------------------------------|--|
|                            | <ul> <li>Utilisateurs et ordinateurs Active</li> <li>Requêtes enregistrées</li> <li>Rimorelle.com</li> <li>Builtin</li> </ul>                                                                                                    | Eichier         Action         Affichage         ?           <         ⇒          ≥          ≥          ≥          ≥          >         >         >         >         >         >         >         >         >         >         >         >         >         >         >         >         >         >         >         >         >         >         >         >         >         >         >         >         >         >         >         >         >         >         >         >         >         >         >         >         >         >         >         >         >         >         >         >         >         >         >         >         >         >         >         >         >         >         >         >         >         >         >         >         >         >         >         >         >         >         >         >         >         >         >         >         >         >         >         >         >         >         >         >         >         >         >         >         >         > |  |
|                            | Computers     Computers     Domain Controllers     PoreignSecurityPrincipal:     Groupe     Managed Service Accour     Syndicaliste                                                                                                    | ☐ Utilisateurs et ordinateurs Active     Nom     Type     Des       > ☐ Requêtes enregistrées     & g_syndicats     Groupe de séc       > 前 morelle.com     & Luc     Utilisateur                                                                                                    |  |

## La gestion de la section syndicale ...

**Créer le partage :** De la même manière que précédemment, nous allons établir le partage du dossier situé dans C:\DFSROOTS\srv\_synd. Celui-ci portera aussi le nom srv\_synd.

Voici les droits donnés aux partages.

En tant que représentants syndicaux, Odile, Luc et Jean ont le droit d'écrire et de consulter les documents. En revanche, les autres salariés n'ont que le droit de consultation, car l'entreprise est obligée de rendre accessibles les documents des sections syndicales à leur

### attention.

| Paramètres de sécurité avancés pour srv_synd —                                                                                                    |                                        |                                 |                         |  |
|----------------------------------------------------------------------------------------------------|----------------------------------------|---------------------------------|-------------------------|--|
| Nom : C\DF\$Roots\srv_synd                                                                                                    | Gestion des UO :                       |                                 |                         |  |
| Propriétaire : Administrateur 🚱 Modifier                                                                                                    |                                        |                                 |                         |  |
| Autorisations Partage Audit Accès effectif<br>Pour obteni des informations supplementaires, double-cliques sur une entrée d'autorisation. Pour modifier une entrée d'autorisation,<br>sélectionnes: l'entrée et cliques sur Modifier (si disponible).<br>Entrée d'autorisations : | Etape 1 : fixez le fond d'é            | cran et vérifiez                |                         |  |
| Type Principal Accès Hérité de S'applique à                                                                                                    |                                        |                                 |                         |  |
| Auto Luc (Luc@morelle.com) Controle total Aucun Ce dossier, les sous-dossiers e     Auto Odile (Odile@morelle.com) Controle total Aucun Ce dossier, les sous-dossiers e                                                                                                    | Nous allons simplement rep             | produire les actions            | discutées précédemment. |  |
| Auto Jean (Jean@morelle.com) Controle total Aucun Ce dosser, les sous-dosser et     Auto g.syndicest (MORELLE)g_syn Controle total Aucun Ce dossier, les sous-dossier e     Auto Ordinateurs du domaine (M Lecture Aucun Ce dossier, les sous-dossier s                           | ✓ jii morelle.com                      | Ordre des liens                 | Nouvel objet GPO        |  |
| <                                                                                                    | Default Domain Policy                  | 会 1                             | Nouver object of O      |  |
| Ajouter Supprimer Modifier                                                                                                    | lecteur personnels                     |                                 |                         |  |
| Activer Théritage                                                                                                    | > 🗊 Domain Controllers                 |                                 | Nom :                   |  |
|                                                                                                    | > 🖬 groupe                             |                                 |                         |  |
|                                                                                                    | > i syndicaliste                       | dans se domaine, et le lier isi | gp_synd                 |  |
|                                                                                                    | > 📓 UnitéOrga 🛛 🖓 Creer un objet 040 t | dans ce domaine, et le lier ici |                         |  |

Ο

Ó

#### ••••

## La gestion de la section syndicale ...

Firefox

irroraft Ede

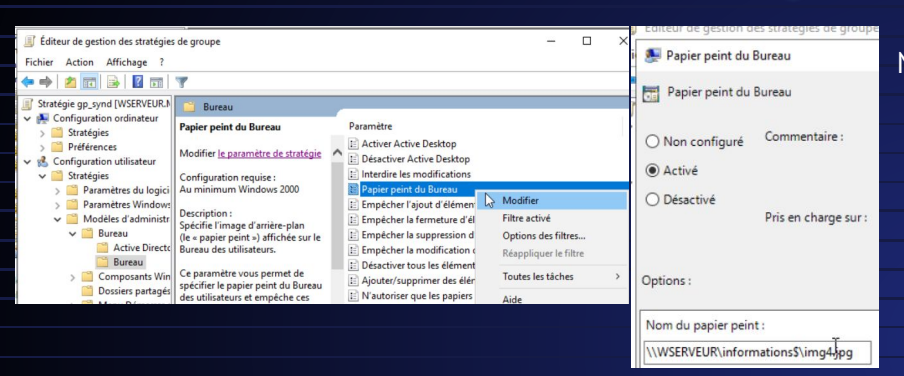

Etape 2 : gérez le montage automatique du dossier syndicat vérifiez

Voici les étapes suivies pour établir le dossier des syndicats. Comme nous voulons inclure tous les utilisateurs de notre Active Directory, nous allons ajuster notre stratégie de groupe concernant les "dossiers personnels" et y intégrer des règles.

|                                                                      |                                                                                                    | -                                                                                                    |                                          |
|----------------------------------------------------------------------|----------------------------------------------------------------------------------------------------|----------------------------------------------------------------------------------------------------|------------------------------------------|
|                                                                      |                                                                                                    | Fichier Action Affichage ?                                                                                                    |                                          |
| Jecteur_personnels+syndicat                                          | t an effect description of tables days                                                                                                    | ← → 2 m 4 h × 0 # 0 → 2 m 0 • + t →                                                                                                    |                                          |
| > 🔊 Domain Controllers                                               | Modifier_                                                                                                    | Stratégie lecteur_personnels [W<br>~ @ Configuration ordinateur ADD ages de lecteurs                                                                                                    |                                          |
| groupes     syndicalistes                                            | Appliqué                                                                                                    | → Stratégies<br>→ Préférences<br>→ Configuration utilisateur<br>Traitement en cours (2) Nom Ordre Action 1                                                                                                    | Chemin d'accès                           |
| > 🔟 uo,adm                                                           | Lien activé<br>Energiater la canocet                                                                                                    | > Stratégies Antètre le traitement des éléments dans Non Attent but termine des éléments dans le Non Attent des éléments dans le Non Attent des éléments dans le Non Attent des éléments des éléments d                                                                                                    | \\morelle.com\perso<br>\\WSERVEUR\DFSRoc |
| <ul> <li>a) uo_design</li> <li>a) uo_into</li> </ul>                 | All channes and a second second secon | Applications     de l'errerus:     Applications     de l'errerus:     Exécuter dans le cas     formania     Commun     Commun                                                                                                    |                                          |
| > a utilisateurs                                                     | Nouvelle fenêtre à partir d'ici                                                                                                    | Gi Erkheis<br>Griffenders<br>Griffenders<br>Griff | )                                        |
| <ul> <li>Objets de stratègie de grou</li> <li>Filtres WMI</li> </ul> | Supprimer                                                                                                    | B Fichiers ini     Citrú disertement : Mon     Brokeement :      WMSER/BUR/DFSRoots/srv      Z Raccourcis     Description     Seconnecter :      Ligeler en tant que : Syndi                                                                                                    | _synd                                    |
| > 🔯 Objets GPO Starter                                               | Renommer                                                                                                    | > @ Paramètres du Panne Aucune description fournie.<br>Utiger le prenier disponible, @ Utilger<br>en comencant à :                                                                                                    | : ⊋v ~                                   |
| Modélisation de stratégie de group                                   | Actualiser                                                                                                    | Se connecter en tant que (facultatif)                                                                                                    |                                          |
| 🧱 Résultats de stratégie de groupe                                   | Aide                                                                                                    | Non distinateur :<br>Not de passe : Confirmer la mot de                                                                                                    | Dasse                                    |
|                                                                      |                                                                                                    | c >> Préférences (Étendu) Standae<br>Masquer/Afficher ce locteur Masquer/Afficher ce locteur Masquer/Afficher ce locteur                                                                                                    | Afficher tous les lecteu                 |
|                                                                      |                                                                                                    | Demiere modification : 19/10/2024 11:03:57 Cet objet de stratégie de group Agoune modification Øjucun Marco er ce lecter Marco                                                                                                    | e modification                           |

Nous nous connectons donc à notre utilisateur pour vérifier le fond d'écran...

Ο

### La gestion de la section syndicale ...

0

0

| Fichier Ordinateur<br>$\leftarrow \rightarrow \lor \uparrow \blacksquare \lor C$ | Affichage Outlis de lecteur                                           | P Rechercher dans : Ce PC                                                | 🛫   🖸 📴 🗸 🗧 Gérer                                                                                                    | Syndicat (Y |
|----------------------------------------------------------------------------------|-----------------------------------------------------------------------|--------------------------------------------------------------------------|----------------------------------------------------------------------------------------------------|-------------|
| 🖈 Accès rapide                                                                   |                                                                       | Musique                                                                  | Fichier Accueil Partage Affichage Outils de lecteur                                                                            |             |
| Bureau  Téléchargement:  Documents                                               | Objets 3D                                                             | Téléchargements                                                          | $\leftarrow$ $\rightarrow$ $\checkmark$ $\uparrow$ $\blacksquare$ $\Rightarrow$ Ce PC $\Rightarrow$ Syndicat (Y:) $\checkmark$ | ۹ ۵         |
| Musique                                                                          | Vidéos<br>~ Périphériques et lecteurs (3)                             |                                                                          | Nom                                                                                                    | Mo          |
| Ce PC                                                                            | 561 Mo libres sur 14,4 Go                                             | Lecteur de CD (D:)<br>virtio-win-0.1.262<br>0 octet(s) libres sur 691 Mo | Accès rapide                                                                                                    | 19/         |
| 💣 Réseau                                                                         | CCCOMA_X64FRE_FR-FR_DV9<br>0 octet(s) libres sur 5,73 Go              |                                                                          | E Bureau 📌                                                                                                    |             |
|                                                                                  | Emplacements réseau (2)     Perso (I:)     16,1 Go libres sur 29,4 Go | Syndicat (Y:)<br>16,1 Go libres sur 29,4 Go                              | Céléchargements                                                                                                    |             |

# Gérer les stratégies de groupes partie 2

Le déploiement de logiciels :

Sur le user Luc

MSI signifie en anglais Microsoft Software Installer. Ce sont des formats de logiciels conçus pour être déployés sur les systèmes Windows.

#### Déployer firefox.msi par GPO pour les administratifs

On met firefox.msi dans un partage (très important sinon ca ne fonctionnera pas si vous le metter dans votre disque C: , le msi à besoin d'être sur le réseau)

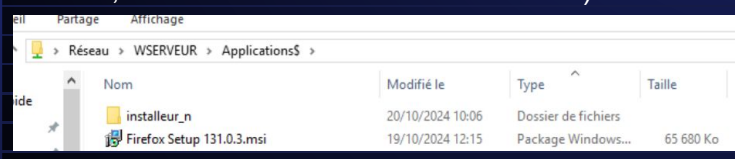

# Gérer les stratégies de groupes partie 2

On créer une GPO nommé firefox dans adm. Clique droit et modifier. Suivez ce chemin de configuration :

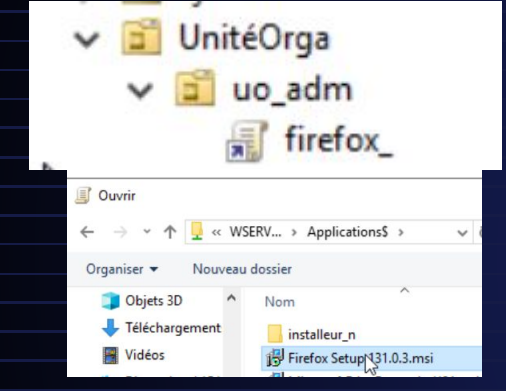

ConfigurationOrdinateur >Stratégies> ParamètresLogiciel> Installation Logiciel

Clique droit sur la page, nouveau, package

On choisit le fichier msi et on fait attribué

Sur le client faites un gpupdate /force et firefox sera installé (vérifier si vous devez peut être redémarrer )

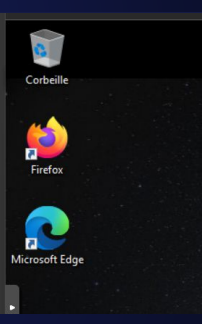

Ο

0

Etape 2 téléchargez ntp++.exe et déployez-le par GPO pour les design

On met notepad dans \\WSERVEUR\Applications\$\installateurs\_n . Créez un fichier texte dans ce même dossier et inscrivez-y :

| Notepad.txt - Bloc-notes -                                                     | il est important de mettre dans le carré rouge le .exe de notepade |
|--------------------------------------------------------------------------------|--------------------------------------------------------------------|
| ichier Edition Format Affichage Aide                                           |                                                                    |
| Application]                                                                   | Et enregistrer en .ZAP et non en .TXT                              |
| etupCommand = \\WSERVEUR\Applications\$\installeur_n\npp.8.7.Installer.x64.exe |                                                                    |

## Gérer les stratégies de groupes partie 2

#### Créez une GPO appelée notepad install dans design.

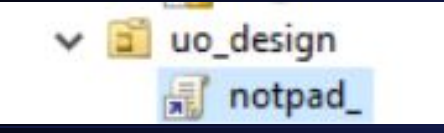

#### Faites un clic droit et sélectionnez Modifier.

Options de déploiement avancées

Options de déploiement avancées

type Win64

Ignorer la langue lors du déploiement de ce package

Rendre cette application 32 bits x86 disponible sur les ordinate

Inclure les classes OLE et les informations concernant le p

néral Déploiement

Type de déploient

Publié

Attribué

Options de d

Allez dans Configuration utilisateur > Stratégies > Paramètres logiciel > Installation de logiciels. Cliquez avec le bouton droit, puis sélectionnez Ajouter. Ensuite faites propriétés et

On passe sur le client, on

les deux machines et on

fait un gpupdate /force sur

faites comme ici

Ο

0

Désinstaller ou modifier un prog

Pour désinstaller un programme, sélection

Programmes et fonctionnalités

Page d'accueil du panneau de

Afficher les mises à jour

configuration

Programmes > Programmes et fonctionnalités

| Ouvrir                                                                                                    | ×                                                                                                    |
|----------------------------------------------------------------------------------------------------|----------------------------------------------------------------------------------------------------|
| ← → ✓ ↑ 🧧 « Applications\$ > installeur_n v ð                                                                                                    | Rechercher dans : installeur_n P                                                                                                    |
| Organiser 🔻 Nouveau dossier                                                                                                    | li≡ ▼ 🔟 😨 tions\$\instal.                                                                                                    |
| Objets 3D     Nom     Teléchargement     Idéchargement     Disque local (C)     Lecteur de CD (C     Lecteur de CD (C     Nouveau volum     Nouveau volum     Perso (c)     Syndicat (Y) | Modifié le Type<br>20/10/2024 10:06 Fichier ZA                                                                                                 |
| 💣 Réseau                                                                                                    |                                                                                                    |
| v <                                                                                                    | >                                                                                                    |
| Nom du fichier :                                                                                                    | Packages d'applications de bas niveau ZAW (*.zap)     Packages Windows Installer (*.msi)     Packages d'applications de bas niveau ZAW (*.zap) |

### Et voilà

Please

França

Installer Language

|                                                                                                    | de fichier<br>Désinitalier cett<br>l'étendue de la<br>Ne pas afficher<br>de programmes<br>Instalier cette a<br>Options de l'interfac                                                                                                    | Informations de diagnostic avancées :<br>Code du produit : (0000000-0000-0000-0000-0000000000)<br>Nb de déploiements : 0<br>Nom du script : (\\WSERVEUR\Applications\$<br>\\Installer_n<br>\\Installer_n64.exe                                                                                                    | obtient ceci dans<br>programme, programmes et<br>fonctionnalités:                                               | Installées<br>Activer ou désactiver des<br>fonctionnalités Windows<br>Installer un programme à partir<br>du réseau<br>Obtenir les programmes | Oganiser 👻 🔨 🔨 Nom na na na na na na na na na na na na na                                        |
|----------------------------------------------------------------------------------------------------|----------------------------------------------------------------------------------------------------|----------------------------------------------------------------------------------------------------|----------------------------------------------------------------------------------------------------|----------------------------------------------------------------------------------------------------|--------------------------------------------------------------------------------------------------|
| Packages d'applications de bas niveau ZAW (".a Packages d'applications de bas niveau ZAW (".a Packages d'applications de bas niveau ZAW (".a | De base     Toutes                                                                                                    | OK Ann                                                                                                    | de la constante de la constante de la constante de la constante de la constante de la constante de la constante | ← → < ↑ ☑ « Programm<br>Page d'accueil du panneau de<br>configuration Désintaller un programme                                               | ies > Obtenir les programmes<br>Installer un programme à j<br>Pour installer un programme, sélec |
| le résultat                                                                                                    |                                                                                                    |                                                                                                    |                                                                                                    | <ul> <li>Activer ou désactiver des<br/>fonctionnalités Windows</li> </ul>                                                                    | Organiser - Installer<br>Nom                                                                     |
| ^<br>                                                                                                    | C:\Program Files\Notepad++\change<br>File Edit Search View Encoding<br>Company Search View Encoding<br>Company S | log-Notepad++<br>Language Settings Tools Macro Run Plugins Window ?<br>[h] ] ⊃ CC   abb Abb (here) ≪ [ ] [] [] [] [] [] [] [] [] [] [] [] []                                                                                                    |                                                                                                    |                                                                                                    | Installer                                                                                        |
| s V<br>OK Cance                                                                                                    | Notepad++ v8.7 bug-fi           1         Update to ecintil           3         1. Update to ecintil           4         2. Fix monitoring la           5         3. Fix regression of           6         Fix single und           7         5. Improve Styler C           8         Fix CVE-2014-955                                                                                                    | <pre>xes 6 new enhancements:<br/>lis 5.0.2 &amp; Lexills 5.4.0.<br/>irge files with frequent writes freezing the UI issue<br/>multiple selections in comboboxes of Find dialog.<br/>&gt; reverting many changes issue.<br/>onfigurator performance considerably.<br/>6 (but CVZ-2014-9456 is not a "Security Vulnerability").</pre> | e.<br>y").                                                                                                    |                                                                                                    | 0                                                                                                |

## Gérer les stratégies de groupes partie 2

Le problème du parcours réseau :

| On créé une GPO appelé Réseauparcourir , clique                                                                                                    | droit modifier Configura                                                                                                    | ationOrdinateur>Straté                                                                                                    | égies>ModèleAdn                                                                                                    | nin.>Réseau>Décou                                                                                                    | verteDelaT |
|----------------------------------------------------------------------------------------------------|----------------------------------------------------------------------------------------------------|----------------------------------------------------------------------------------------------------|----------------------------------------------------------------------------------------------------|----------------------------------------------------------------------------------------------------|------------|
| ✓ i morelle.com I Default Domain Policy                                                                                                    | Active te pinte des entrectiones du Magner de      Active te pinte des entrectiones du Magner de      Active te pinte des entrectiones du Magner de      Active te pinte des entrectiones du Magner de      Active te pinte des entrectiones du Magner de      Active te pinte des entrectiones du Magner des     Actives te pinte des entrectiones du Magner des      Actives te pinte des entrectiones du Magner des entrectiones du Magner du Magner | eccouett de la topologie de la couche de lui                                                                                                    | Activer le pilote du répondeur (RSPNDR)     Activer le pilote du répondeur (RSPNDR)     Non configuré Confinentaire :     @ Activé     Discritio                                                                                                    | Parametre précédent                                                                                                    |            |
| Les syndicats RéseauParcourir                                                                                                    | Detactive     Detactive     Pos en charge turn     Auronizmu      Cyptions :     Autorizer une operation longue vous êtes dans     Autorizer une operation longue vous êtes dans     un rêceu pade     Son un rêceu privê                                                                                                    | N Windows Vitas Alde: Crapation of the comportance of a pilot of a composition of the comportance of a pilot of a composition of the comportance of a pilot of a composition of the composition of the comp | Prise en charge nur : Aur minimur  Prise en charge nur : Aur minimur  Prise en charge nur : Aur minimur  Prise en charge en charge en c | m Windows Vista  Ade :  C e paramètre de stratégie modifie le compostement du pilote du  proteccie résuis Répendeur.  C e paramètre de stratégie modifie le compostement du pilote du  proteccie résuis Répendeur.  C e paramètre de stratégie de la couche de laison afin de pouvoir être dé coucure de la souch de laison afin de pouvoir être dé coucure de la souch de laison afin de pouvoir être de coucure de la couche de laison afin de pouvoir être de coucure de la souch de laison afin de pouvoir être de coucure de la couche de laison afin de pouvoir être de coucure de la couche de laison afin de pouvoir être de coucure de la couche de laison afin de pouvoir être de coucure de la couche de laison afin de pouvoir être de coucure de la couche de laison afin de pouvoir être de coucure de la couche de laison afin soutie coucie de la réseau.  S vois a stratic e a paramètre de répendeur de coucie des afins un domains pour adrises le répendeur de coucie rese réseau est connectes la un réseau non giet, vois pouver réseau est connectes la un réseau non giet, vois pouver réseau est connectes la un réseau non giet, vois pouver réseau est connectes la un réseau non giet, vois pouver réseau est connectes la un réseau non giet, vois pouver réseau est connectes la un réseau non giet, vois pouver réseau est connectes la un réseau non giet, vois pouver réseau est connectes la un réseau non giet, vois pouver |            |
| On active la règle et on<br>choisit la case empêcher et<br>valider puis gpupdate /force                                                                                                    |                                                                                                    | Voor lette dans un relateu phol. Activent Wi<br>Grown debacher: ze zenantere aan ek confisient tet die renar-<br>Cit Annuber // Apploae                                                                                                    |                                                                                                    | vous des dans un réseau prixé.<br>Si vous délactives ce paramètre ou ne le configures par, le OK Annuler Appliquer                                                                                                    |            |
| Fichler       Réseau       Affichage         ←       →       ↑       ♠         Affichage       ✓       ⊘          ●       →       ↑       ♠         Réseau       ✓       ⊘          Affichage       ✓           ●       →       ↑          ●             ●              ● </th <th>cchercher dans : Réseau</th> <th></th> <th></th> <th></th> <th></th> | cchercher dans : Réseau                                                                                                    |                                                                                                    |                                                                                                    |                                                                                                    |            |
| La découverte du réseau est désactivée. Les ordinateurs et les périphériques ne sont pas vis                                                                                                    | sibles. Cliquez pour modifier                                                                                                    |                                                                                                    |                                                                                                    |                                                                                                    |            |

| El Bureau      | *      |
|----------------|--------|
| 🕹 Téléchargeme | ents 🖈 |
| Documents      | *      |
| 📰 Images       | *      |
| h Musique      |        |

Ó

 $\bigcirc$